## 申請方法

| <ol> <li>Grafferのページへ(前ページ参照)</li> </ol>                                                                     | ③ Google、LINEアカウントで                                                                             |
|----------------------------------------------------------------------------------------------------|-------------------------------------------------------------------------------------------------|
| ② ログイン又はメール認証※を選択                                                                                            | ロクイン<br>又はGrafferアカウント作成し<br>ログイン                                                               |
| ** メール認証の場合、「前回の内容を引用する<br>機能」が使えないため、③のいずれかのアカ<br>ウントでログインした方が便利です。<br>************************************ | ・Core Core Core Core Core Core Core Core                                                        |
|                                                                                                    |                                                                                                 |
| <ul><li>④ 申請内容を入力</li></ul>                                                                                  | ⑤内容の確認・申請                                                                                       |
| 入力ノオーム<br>確認したい特定事業場の情報<br>特定事業場の所在地 ■■<br>電話る名曲はすべて入力してください。<br>① 福岡市中央区○○1-1-1                             | 登録したメールアドレス宛に「申請受け受けの<br>お知らせ」が届きます。<br>水質管理課の受付前までは申請内容の修正が可<br>能です。<br>受付後の修正は、水質管理課にご連絡ください。 |
| 0/400                                                                                                    |                                                                                                 |
| <b>特定事業場の名称 ■■</b><br>正解な回線のためたできるだけ入力してください。<br>① △△工場<br>0/400                                             | ⑥ 水質管理課からの回答 水質管理課から電話で有害物質の使用状況について回答します(ロ頭のみでの回答となります)。                                       |

## Grafferアカウントのメールアドレスの変更について

 ①ページ下部の「よくあるご質問」を選択
 ②Grafferアカウントの項の「Grafferアカウントに登録したメールアドレスは変更できますか」 をご確認ください。
 ※Googleアカウントでログインした場合はメールアドレスの変更はできません。